### Wesleyan University Payee Onboarding Process via PaymentWorks

This job aid will cover the onboarding process for Payees partnering with Wesleyan University through the PaymentWorks application. This is specific to US Payees. A separate job aid is available for non US payees.

The specific processes covered in this job aid are:

| What is PaymentWorks                              | 3  |
|---------------------------------------------------|----|
| Onboarding Process as a New Payee                 | 4  |
| Creating a PaymentWorks Account                   | 4  |
| Completing Address Information                    | 14 |
| Completing Payment Information                    | 14 |
| Completing Additional Information                 | 16 |
| Supplier Category                                 | 16 |
| Insurance                                         | 18 |
| Accounts Receivable and Sales Contact Information | 18 |
| Conflict of Interest                              | 18 |
| Submitting the New Vendor Registration Form       | 18 |
| Tracking Your Vendor Onboarding Status            | 19 |
| Updating your Payee Profile                       | 20 |
| Updating Your Account Information                 | 22 |

1

Updating Wesleyan University's Specific Information

Payee Resources

23 25

### What is PaymentWorks

- PaymentWorks is the digital supplier onboarding platform that Wesleyan University uses to verify the identity and compliance of its payees. PaymentWorks offers an onboarding experience for secure, compliant and optimized business payments.
- For more information on how PaymentWorks is utilized, refer to the following resources:
  - PaymentWorks Benefits to Suppliers
  - PaymentWorks: How does it work

### **The PaymentWorks Platform**

Digital onboarding for secure, compliant and optimized business payments.

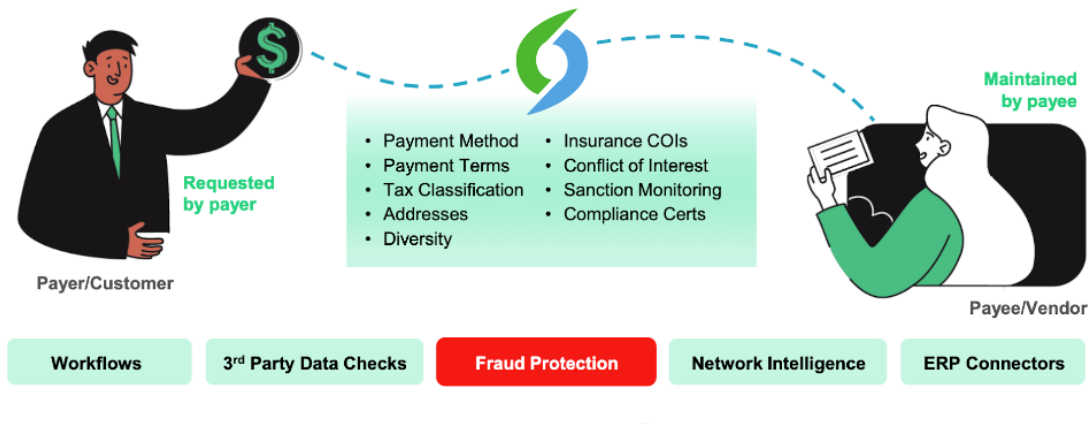

**PaymentW**<sub>0</sub>**rks** 

### Onboarding Process as a New Payee

If you are not yet a Wesleyan University vendor, you must be invited by a Wesleyan University employee to register as a new vendor via PaymentWorks. If you established a vendor relationship with Wesleyan University prior to the implementation of the PaymentWorks system, and your information is unchanged, you do not need to take any action. However, if you need to update any of your vendor information, you will need to be invited by Wesleyan University via PaymentWorks and complete the PaymentWorks onboarding process.

### Creating a PaymentWorks Account

You will receive an email invitation from [Wesleyan University] inviting you to create a PaymentWorks account and complete their New Vendor Registration form. If you are not the person within your organization who will complete and submit the request, you can forward the invitation email to a colleague prior to beginning account registration.

1. To start the process, click on the **Click Here** link in the invitation email to begin.

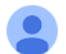

Wesleyan University (Test) (via PaymentWorks) <invitations@paymentworks.com> to wesleyanpw25+test •

# PaymentW<sub>9</sub>rks

Dear Test Company:

has invited you to register as a new vendor to Wesleyan University (Test).

Please complete this invitation. Instruction on how to complete can be found here: www.wesleyan.edu/finance/paymentprocessing.

In order for Wesleyan University (Test) to establish you or your company as a payee or vendor, please click here to egister on PaymentWorks, Wesleyan University (Test)'s supplier portal.

Before you begin the registration process, be sure to have the following information available:

1. A valid tax ID (either an EIN or SSN)

2. If you wish to receive electronic (ACH) payments, you will need a copy of a voided check or bank statement.

If you have questions regarding billing, invoices, or payments, please contact Wesleyan University (Test) directly.

If you have questions regarding the PaymentWorks platform or specific aspects of the registration process, please review the help documentation or contact Support here.

Thank you for your support.

Sincerely,

Wesleyan University (Test)

If you are new to PaymentWorks you will be prompted to join the platform. If you already have a PaymentWorks account, but not yet connected to Wesleyan University, login to PaymentWorks. (<u>Understanding and Accessing Your New Vendor Registration Form</u>)

### 2. Click Join Now

- 3. Complete all the required fields to create the PaymentWorks account.
- 4. Click to agree to the Terms of Service and Join Now

Payees (Suppliers)
Join PaymentWorks for Free

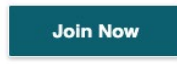

Once you've created your account an activation email will be sent to activate your account and verify your email address.

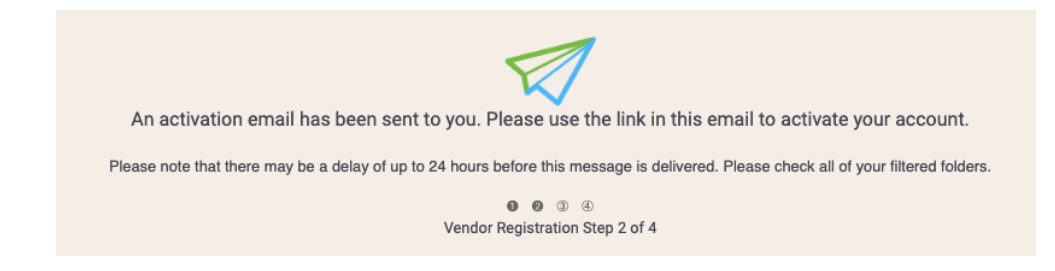

- 5. From the verification email you receive, click verify your email and complete your registration
  - a. Multi-Factor Authentication Resources

| PaymentWorks                                                                             | Payment Works Sandbox 10:40 AM |                                                                                          |
|------------------------------------------------------------------------------------------|--------------------------------|------------------------------------------------------------------------------------------|
| PaymentWorks Account Registration                                                        |                                |                                                                                          |
| To:                                                                                      |                                | 9                                                                                        |
| Thanks for registering!                                                                  |                                | Registration Almost Complete!                                                            |
| Verify your email within the next 72 hours to activate your account, and then sign in to | o complete your registration.  |                                                                                          |
| Verify Your Email and Complete Your Registration                                         |                                | Click the Sign In button below to access and complete your New Vendor Registration Form. |
| Thank you,<br>PaymentWorks                                                               |                                | Sign In                                                                                  |
| PaymentW <b>5</b> rks                                                                    |                                | Vendor Registration Step 3 of 4                                                          |

If this was sent to you in error, please ignore this email and your address will be removed from our records.

6. Sign in with the login credentials set up during step three.

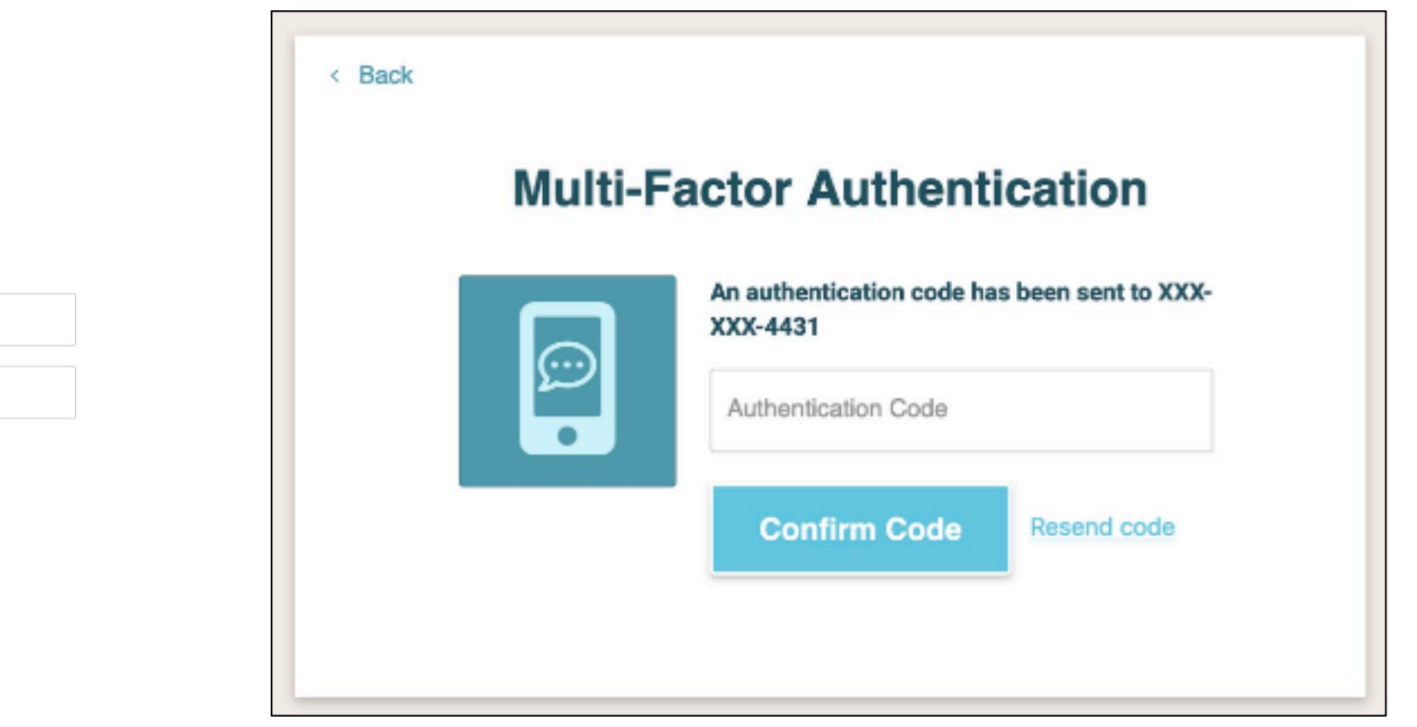

| Email    |         |  |
|----------|---------|--|
| Password |         |  |
|          |         |  |
|          |         |  |
|          | Sign In |  |
|          | Sign In |  |

Sign In

The New Vendor Registration Welcome screen appears.

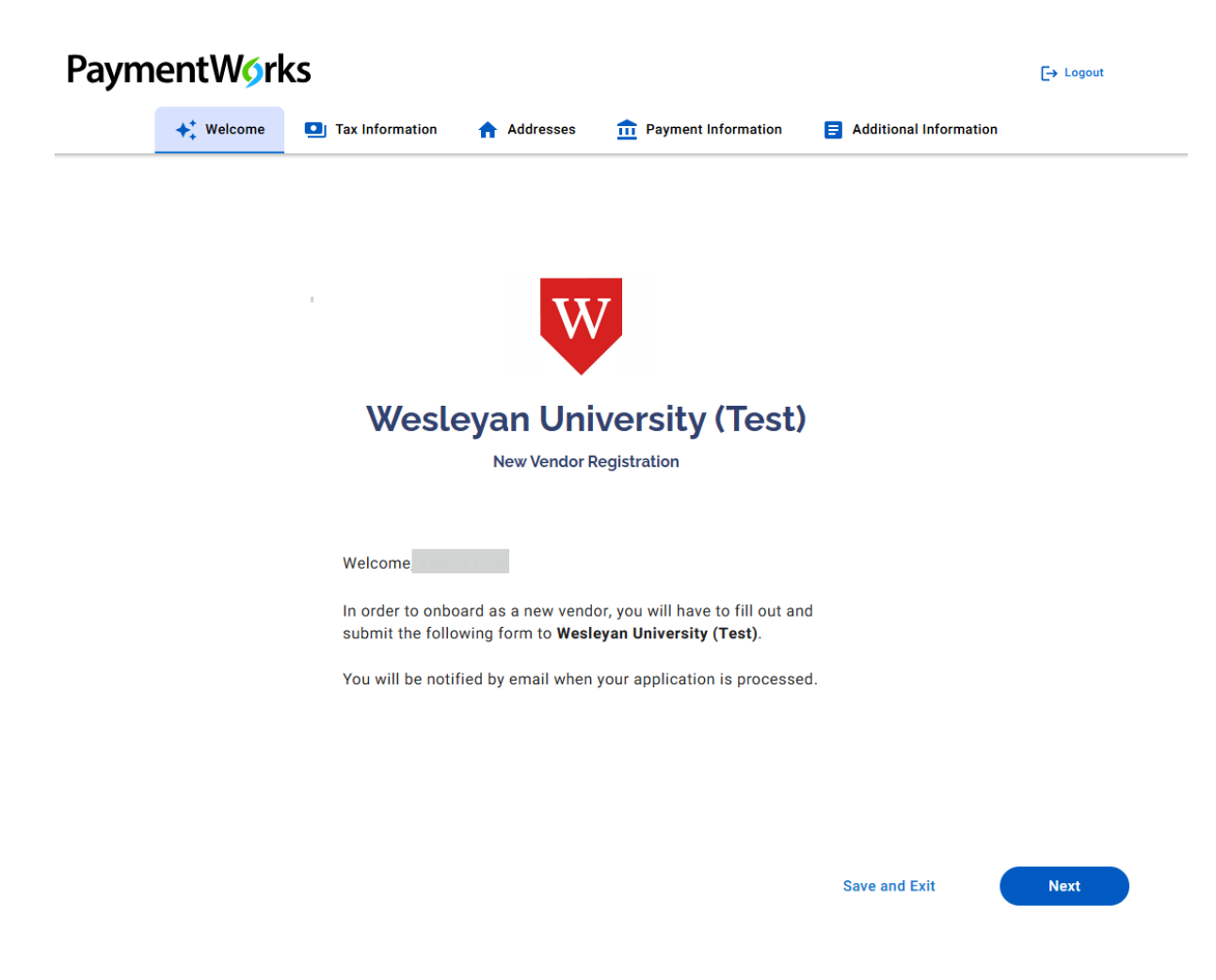

Click the Next button to begin completing the New Vendor Registration form.

Draft saved 8/21/2024, 10:57:57 AM

7. Complete all required fields in each section of the form and then click the Next button at the bottom of the form to move to the next section or click the tab at the top of the form to move to the appropriate section. When completing the PaymentWorks New Vendor Registration form, most of the requested information is standard for all customers who use PaymentWorks. In addition to this standard information, Wesleyan University requests additional information in the Additional Information.

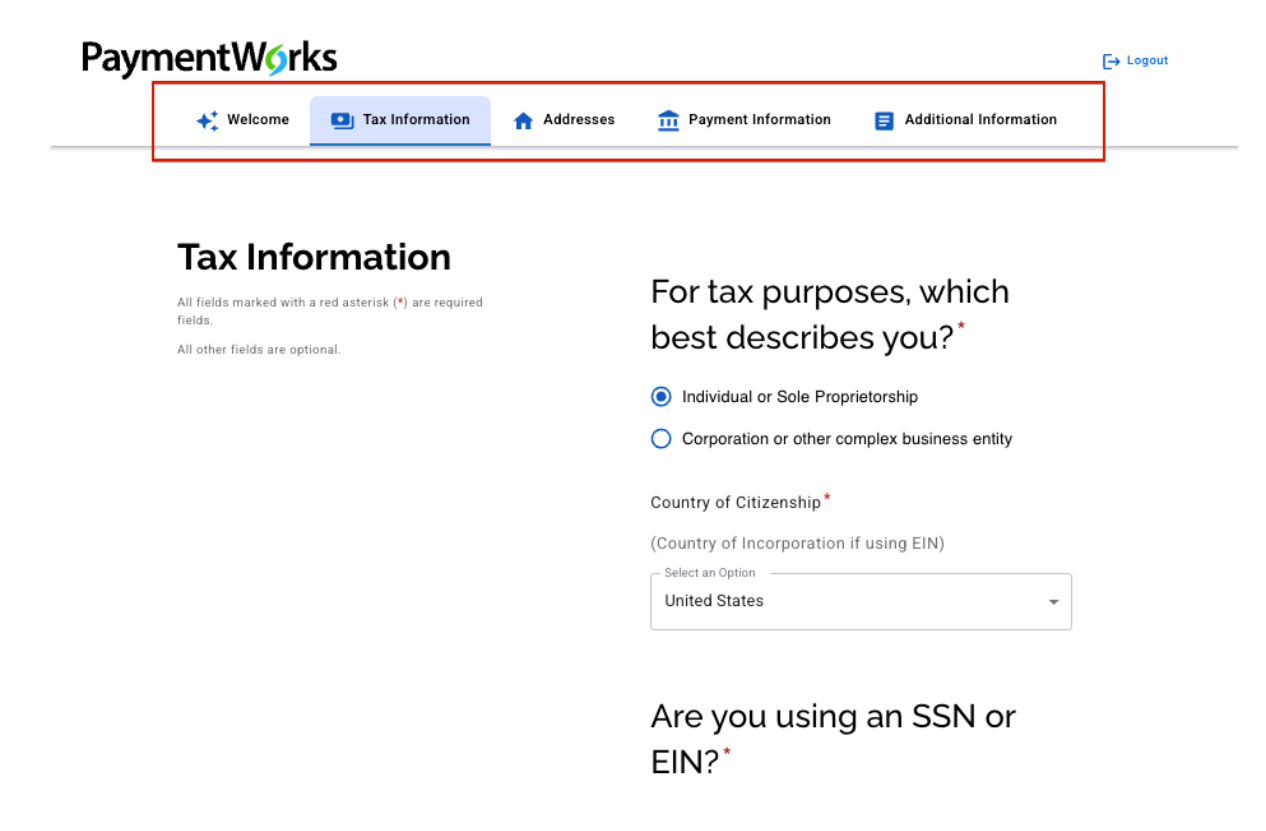

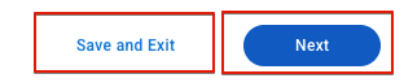

Individual or Sole Proprietorship will prompt you for your country of citizenship. If it is something other than United States, please stop here and refer to the Payee Job Aid Wesleyan\_Foreign.

Are you using an SSN or EIN?

### <u>SSN</u>

SSN stands for Social Security Number. A Social Security Number (SSN) is a unique nine-digit number assigned by the Social Security Administration (SSA) to U.S. citizens, permanent residents, and temporary residents who are eligible to work in the U.S. Choosing this option will prompt for the legal name of the person to whom the SSN belongs and should be entered as it appears on the card.

### <u>EIN</u>

EIN stands for Employer Identification Number and is used to identify the tax accounts of employers and certain others who have no employees.

#### **Generate Electronic W9**

An <u>IRS Form W-9</u> is required of every Wesleyan payee in order to certify to the Taxpayer Identification Number (either SSN or EIN) entered in the previous step. PaymentWorks provides the option of an electronic certification in this next step. If you prefer to upload a pdf copy simply click "no" and you will be given the option to upload a file. Note: if you do not do either of these the registration form will be sent back. Wesleyan cannot setup a supplier for payment without a W-9 form.

Additional instructions on how to complete a W-9 can be found here.

### **PaymentW**<sup>6</sup>**rks**

### Generate Electronic W-9\*

When you use PaymentWorks, we will create an IRS form W-9 for you automatically, unless you opt out. Electronic W-9's are convenient for you and provide enhanced security for your information. You may wish to opt-out of electronic W-9 generation if you have any exemptions (Section 4) or specific signature requirements (see instructions on page 4 and 5 of the W-9).

#### Yes

O No

#### Form W-9 Certifications

You have chosen to submit your Form W-9 electronically. Please confirm the following certifications:

#### Tax ID Type

The Tax ID number shown on this form is my correct taxpayer identification number

#### Backup Withholding

I am not subject to backup withholding because: (a) I am exempt from backup withholding, or (b) I have not been notified by the Internal Revenue

Service (IRS) that I am subject to backup withholding as a result of a failure to report all interest or dividends, or (c) the IRS has notified me that I am no longer subject to backup withholding.

#### Citizenship

I am a U.S. citizen or other U.S. person

### **Personal Information**

Enter additional information here. The Preferred Email will be used for any remittance information related to electronic payments. If you are an agent representing another person for the performance of services, please note that information in the Description of Goods or Services. Additional information may be required of the ultimate beneficiary of the payment.

### Personal Information

All fields marked with a red asterisk (\*) are required fields. All other fields are optional.

| Your Full Name or DBA (doing busines<br>Name*                                                                                                    | ss as) Business                                                   |
|----------------------------------------------------------------------------------------------------|-------------------------------------------------------------------|
| Enter your full name, or your business<br>would like                                                                                                    | name as you                                                       |
| it to appear on a check or other form out to you.                                                                                                    | of payment made                                                   |
| Enter Text Here                                                                                                    |                                                                   |
| Telephone Number*                                                                                                    |                                                                   |
| Please provide a phone number that i<br>associated with your business. This s<br>line, office line, or other verifiable bus<br>number. We may use this phone numb<br>you. | s directly<br>hould be a main<br>siness contact<br>per to contact |
| Enter Telephone Here                                                                                                    | ext.                                                              |
| Preferred Email*                                                                                                    |                                                                   |
| Enter Email Here                                                                                                    |                                                                   |
| Website                                                                                                    |                                                                   |
| Enter Value Here                                                                                                    |                                                                   |
| Description of Goods or Services                                                                                                    |                                                                   |
| Enter Text Here                                                                                                    |                                                                   |

Completing Address Information

Enter a primary address information as well as remittance information for payments.

### **Completing Payment Information**

### A domestic **<u>entity</u>** will offer the following payment types

| Payment<br>Information                                         | Bank Location Country Select an Option United States                                                                               |
|----------------------------------------------------------------|----------------------------------------------------------------------------------------------------|
| All fields marked with a red asterisk (*) are required fields. | Select a Payment Method and Term                                                                                                   |
| na one nere are opnonen                                        | Credit Card<br>Term: Pay on Approval                                                                                               |
|                                                                | Please contact Accounts Payable at<br>aphelp@wesleyan.edu to sign-up and for more<br>information regarding payment by credit card. |
|                                                                | ACH/Direct Deposit<br>Term: Net 30                                                                                                 |
|                                                                | Check<br>Term: Net 30                                                                                                    |
|                                                                | Wire to Domestic Bank<br>Term: Net 30                                                                                              |

Wesleyan prefers to pay via credit card and this is the fastest way to receive payment. This is facilitated but a Single Use Account number and needs to be set up by emailing <u>aphelp@wesleyan.edu</u>. The next preferred way is ACH/Direct Deposit. If the banking information cannot be independently verified then payment will be made via check to the remittance address. Wire to Domestic Bank should only be chosen on an exception basis.

A US *individual* will be offered the following:

| Payment                                                                                             | Bank Location Country Select an Option    |  |
|----------------------------------------------------------------------------------------------------|-------------------------------------------|--|
| Information                                                                                         | United States                             |  |
| All fields marked with a red asterisk (*) are required<br>fields.<br>All other fields are optional. | Select a Payment Method and Term          |  |
|                                                                                                    | ACH/Direct Deposit<br>Term: Net 30        |  |
|                                                                                                    | Check<br>Term: Net 30                     |  |
|                                                                                                    | Wire to Domestic Bank<br>Term: Net 30     |  |
|                                                                                                    | Concourse Digital Payment<br>Term: Net 30 |  |

Concourse Digital Payment is facilitated through JP Morgan. Contact Accounts Payable at <u>aphelp@wesleyan.edu</u> for additional information.

The Banking information section will only appear if you select ACH or Wire as your Payment Method. When entering bank account information for electronic payments, the following is required.

- 1. Bank Account is open and active
- 2. Bank account can receive electronic payments
- 3. The routing number corresponds with the payment type selected
- 4. The correct account numbers are entered on the form and the information matches the bank validation file

# As part of the registration process vendors may receive a phone call from PaymentWorks to review the information you have submitted.

Completing Additional Information

Supplier Category

Please indicate the applicable category. U.S. Individuals and Entities will be prompted to indicate the purpose of the payment for <u>Form 1099</u> reporting.

### Additional Information

All fields marked with a red asterisk (\*) are required fields.

All other fields are optional.

### PaymentW<sub>0</sub>rks

or the registration.

#### Supplier Category\*

| - Select an Option |   |
|--------------------|---|
| US Entity          | * |

#### **1099 Tax Information for Entities**

Is your company being paid for any of the following?\*

- Royalties or broker payments in lieu of dividends or tax-exempt interest
- Rents
- Services performed by someone who is not your employee
- Prizes and awards
- Other income payments
- Medical and healthcare payments
- Crop insurance proceeds
  - Cash payments for fish (or other aquatic life) you
- purchase from anyone engaged in the trade or business of catching fish
- Cash paid from a notional principal contract to an
- individual or partnership or estate
- Payments to an attorney
- Any fishing boat proceeds
- Nonemployee compensation (self-employment income)
- None of these statements are true

Some common examples related to Wesleyan:

- If you are an agent representing a performer or some other type of service, please check "Services performed by someone who is not your employee".
- If you are a speaker or performer visiting campus for a limited engagement, please check "Nonemployee compensation (self-employment income).
- If you are being paid for the sale of goods, check "Other income payments".

### Insurance

If you are being paid under Wesleyan's <u>Master Purchase Agreement</u> please provide the applicable insurance information and certificate. If you are contracting for a limited engagement you can answer "no" to this question.

### Accounts Receivable and Sales Contact Information

Accounts Receivable information will be used for any questions related to billing. Sales Contact information will be used for questions related to the goods and services provided.

### Conflict of Interest

Wesleyan University is required to review and disclose potential conflicts of interest in various internal and external reporting. Additional information can be found <u>here</u>.

### Submitting the New Vendor Registration Form

After entering all required fields, click the **Submit** button. After Wesleyan University approves your new vendor registration, you will be notified via email.

#### Submission Successful!

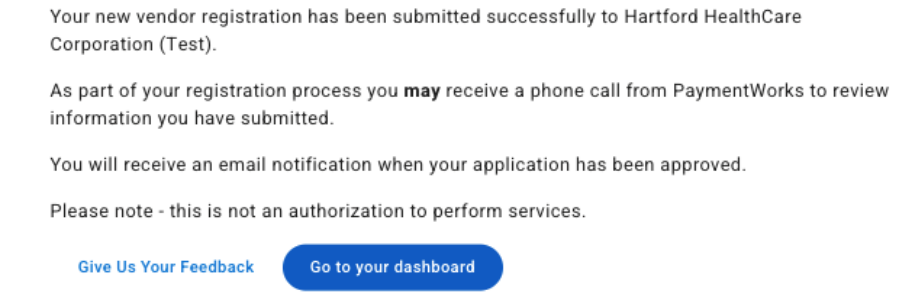

**Important Note:** If your new vendor registration is returned by Wesleyan, you will need to ensure the requested updates are made and resubmit the form for approval.

### Tracking Your Vendor Onboarding Status

You can track the status of your registration with Wesleyan University and other customers you may have registered for using PaymentWorks by logging into your PaymentWorks account.

#### PaymentW<sub>0</sub>rks

| f Home                         | Home                                            |                                                            |                                      |  |  |  |
|--------------------------------|-------------------------------------------------|------------------------------------------------------------|--------------------------------------|--|--|--|
| My Payee Profile     Customers | Customers<br>View your customers and pending re | Customers<br>View your customers and pending registrations |                                      |  |  |  |
| Invoices                       | Customer                                        | Registration Submission Date $ \psi $                      | Status                               |  |  |  |
| Remittances                    | Wesleyan University (Test)                      | 03/08/2025                                                 | Connected IV View/Edit Form          |  |  |  |
| Rews                           |                                                 |                                                            | Rows per page: 5 - Total Rows: 1 < > |  |  |  |
| Messages                       |                                                 |                                                            | Go to Customers                      |  |  |  |

Your onboarding status appears on the Home or Customers page.

### Updating your Payee Profile

After you have submitted your New Vendor Registration form, your Payee profile will be created. Within the My Payee profile section, business and personal information can be updated as needed.

1. To update your Payee Profile, login to your PaymentWorks account and click My Payee Profile on the left Panel.

- 2. Click the appropriate info box to update:
  - a. Primary Information Basic contact information
  - b. Legal Entity Information Tax details such as Tax Country, Tax Identification Number, and Classification
  - c. Tax Forms Upload or update any required tax documents
  - d. Banking Accounts Add or update your banking information. Click here for more details on adding Bank Accounts.
  - e. Addresses & Bank Accounts Manage the Remittance Addresses and/or Order Addresses where Wesleyan University can submit payments and associate bank accounts.

| PaymentW <sub>0</sub> rks                                                                       |                                                                                                    |                                                                                                    |                                                          |
|-------------------------------------------------------------------------------------------------|----------------------------------------------------------------------------------------------------|----------------------------------------------------------------------------------------------------|----------------------------------------------------------|
| Home     My Payee Profile                                                                       | My Payee Profile ②<br>Information in your profile is shared with your connected customers.                                                                                                    |                                                                                                    | > Go to the Classic Company Profile Page                 |
| % Customers         Invoices         Invoices         Remittances         News         Messages | Primary Information - Jennifer Aniston<br>Primary Contact Info<br>23498 1/2 E Lincoln Ave<br>Redelyc, CA<br>93554-9434 US<br>telephone: (508) 816-0864<br>email: samantha.michaels+aniston@paymentworks.com<br>View or Edit | Legal Entity Information         Tax Details         Legal Hame: Jennifer Aniston         Country: US         Tax Identification Number: ****-2633 Tax Class: C Corporation         Details         We wr Edit Details | Bank Accounts No bank accounts available.  + Add Account |
| 20 Account                                                                                      |                                                                                                    | Tax Forms         Download File on Record         Yiew or Edit Details                                                                                                    |                                                          |
|                                                                                                 | Addresses & Bank Accounts                                                                                                    |                                                                                                    | + Add Address                                            |
|                                                                                                 | Location Name Address Type                                                                                                    | Address                                                                                                    | Bank Account                                             |

### **Updating Your Account Information**

Your account information contains your Personal Information, including your Email address and Telephone number, which may differ from that in the Company Profile. It is also where you would reset your password, if needed.

Your account telephone number is used for Multi-factor Authentication when you log-in to your account. **If you need to update your Telephone number, do so before your old telephone number becomes unavailable.** If you are unable to access PaymentWorks due to an unavailable, inactive, or out of date telephone number, contact <u>PaymentWorks Customer Support</u>.

To update your Personal Information, login to your PaymentWorks account and click the **Profile** icon with your initials in the top right and select **Manage Account**.

| PaymentW <b>o</b> rks  |                                                    | John Doe Company Profile Help Account Logout |
|------------------------|----------------------------------------------------|----------------------------------------------|
| A Home Connect         | 🎍 Invoices 🛛 News Updates 🔤 Messages 💼 Remittances |                                              |
| Personal setup         | Personal Information                               |                                              |
| Personal information > | First Name:                                        |                                              |
| Administrator setup    | E-Mail:                                            |                                              |
| Manage Other Users     | Telephone:<br>Title:                               |                                              |
|                        | Forward Messages to E-Mail:                        | Enabled                                      |
|                        | Default Language:                                  | English                                      |
|                        | Allow Browser Diagnostics Capture:                 | Yes                                          |
|                        |                                                    |                                              |
|                        | Rose                                               | set password Edit                            |
|                        |                                                    |                                              |

### Updating Wesleyan University's Specific Information

PaymentWorks can by used by vendors to manage multiple vendor customers. As a PaymentWorks vendor, you may need to manage information specific to Wesleyan University that does not apply for your other customer(s).

- 1. Login to your PaymentWorks Account and navigate to Home or Customers pages to view your Customers.
- 2. Click the **View/Edit Form** link for Wesleyan University. The form will appear and navigate to the Payment Information tab to update Payment Method and/or the **Additional Information** tab to update Wesleyan University specific questions.

### Home

| Customers<br>View your customers and pend | ling registrations              |                                     |          |
|-------------------------------------------|---------------------------------|-------------------------------------|----------|
| Customer                                  | Registration<br>Submission Date | $\downarrow$ Status                 |          |
|                                           |                                 | O Registration Not<br>Started Start | ation    |
|                                           |                                 | Registration Not<br>Started         | ation    |
|                                           |                                 | Registration Not<br>Started         | ation    |
|                                           |                                 | Connected                           | dit Form |
|                                           |                                 | Connected                           | dit Form |
|                                           |                                 | Rows per page: 5 → Total Rows: 5    | < >      |
|                                           |                                 | Go to C                             | ustomers |

### Payee Resources

- If you have questions regarding the PaymentWorks platform or the PaymentWorks registration process, you can search for articles on the <u>PaymentWorks Support Center</u> or contact <u>PaymentWorks Support.</u>
  - Invitations & Customer Registrations
  - Payments & Invoices
  - Updating your Account
- For any questions regarding Wesleyan's specific vendor management process, please contact aphelp@wesleyan.edu